## How to enable Regional Intrusion Detection and notifications on a BitVision System

1. Select System option in menu screen

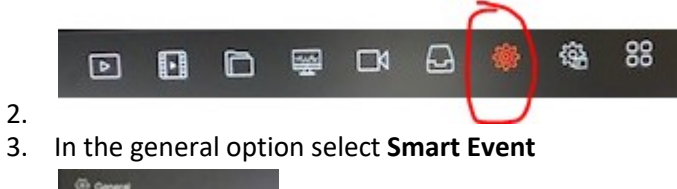

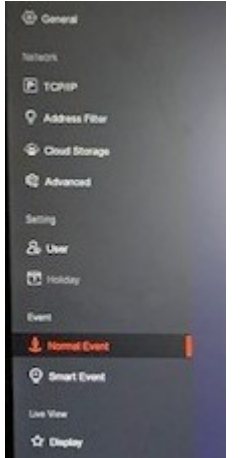

5. Now Select Regional Intrusion

4.

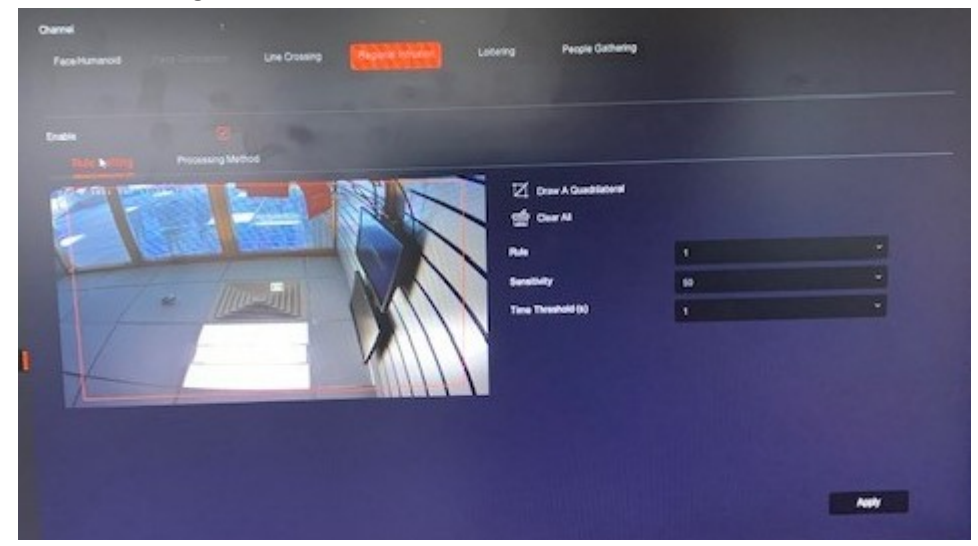

- 7. Tick the Enable option and draw your detection area and Apply changes
- 8. Now select

6.

|                        | Þ          | Ŀ |                |         | ĽX             | 6         |     | ξζ.           |
|------------------------|------------|---|----------------|---------|----------------|-----------|-----|---------------|
| Channel                |            |   |                |         |                |           |     |               |
| Face/Humanoid          |            |   | Line Crossi    | ng Regi | onal Intrusion | Loitering | Peo | ple Gathering |
| Enable<br>Rule Setting |            |   | rigger Alarm O | utput   |                |           |     | k             |
| Buzzer Alarm           |            |   |                |         |                |           |     |               |
| E-mail Notific         | ation      |   |                |         |                |           |     |               |
| Channel Rec            | ording     |   |                |         | 111            |           |     |               |
| Full Screen N          | lonitoring |   |                |         | 11/1           | 1         |     |               |

- 9.
- 10. Enable the required options and Apply Changes
  - a. E-mail Notifications send alerts to the app
  - b. Channel Recording camera to trigger if alert detected
  - c. Trigger Alarm Output enabled
- 11. Once setup you will receive notification alerts in **Event Message** section of **BitVision app**

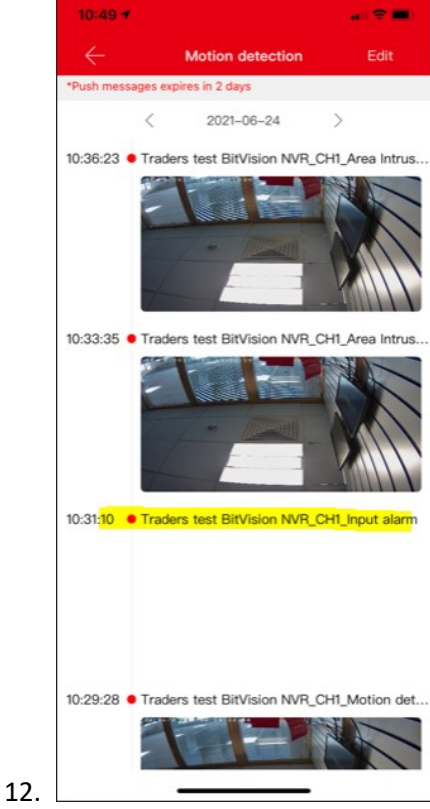

- 13. If you have issue with notifications not appearing check the following settings on the phone
- 14. In the Bitvision app select device and then select the three dots on the right hand side of your cctv system

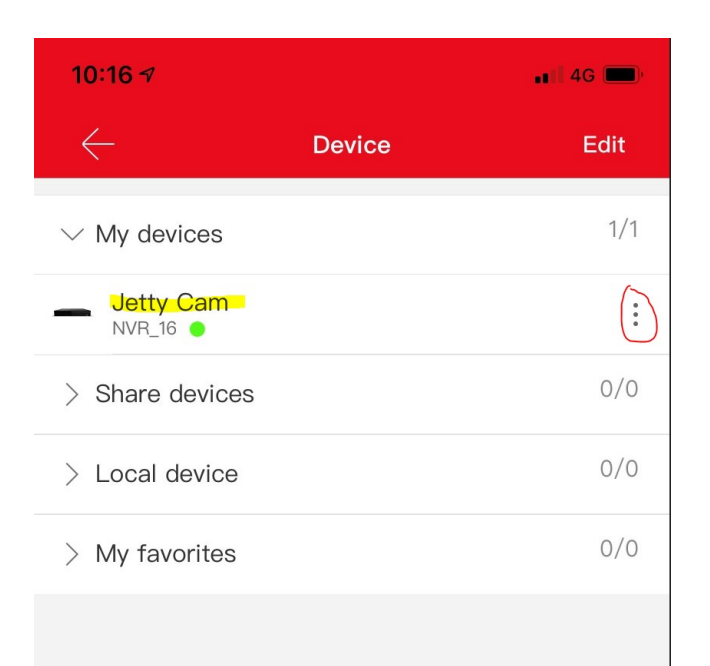

## 15.

## 16. Now check the message interval setting

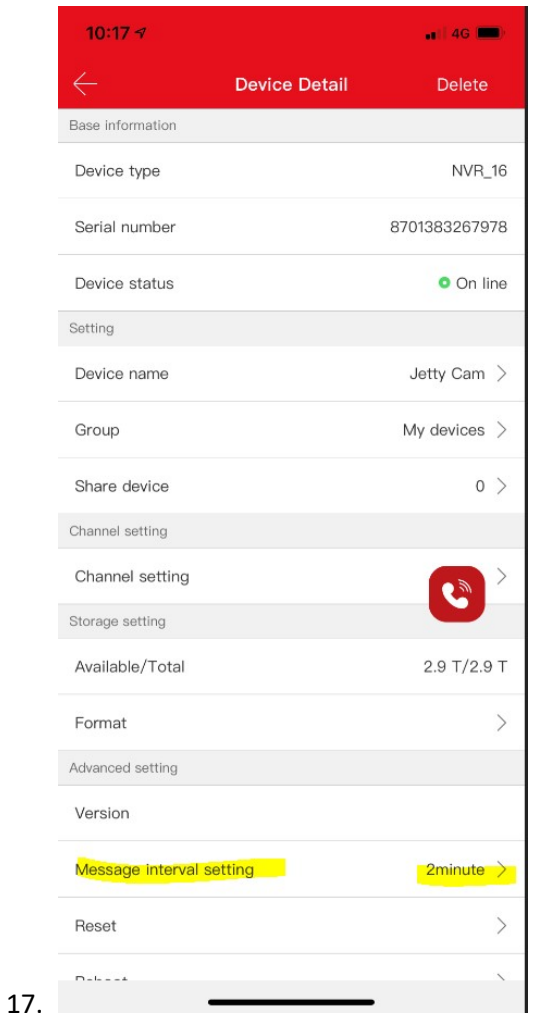